## TATA CARA PRAPENDAFTARAN PPDB TAHUN 2024

1. Buka laman https://sidanira.jakarta.go.id/prapendaftaran, maka CPDB akan dialihkan ke laman seperti gambar di bawah ini.

|                                                                                      | : <u>S</u>                                |                                                                              |
|--------------------------------------------------------------------------------------|-------------------------------------------|------------------------------------------------------------------------------|
| đĩð                                                                                  |                                           |                                                                              |
| Regulasi                                                                             | Registrasi                                | Login                                                                        |
| Berisi Mekanisme, Jadwal, Alur<br>Pelaksanaan, dan Kanal<br>Informasi Prapendaftaran | Berisi form registrasi Pra<br>Pendattaran | Diperuntukkan bagi CPDB yang<br>telah memiliki tanda bukti<br>Prapendaftaran |
| $\bigcirc$                                                                           | G                                         |                                                                              |
| Pencarian                                                                            | Rekap Laporan                             |                                                                              |
|                                                                                      | Berisi laporan rekapitulasi               |                                                                              |

2. Pilih tab Registrasi, maka CPDB aka dialihkan ke dalam *form* pendaftaran untuk mengisi Identitas Pribadi dan Identitas Alamat seperti gambar di bawah ini.

| IDENTITAS PRIBADI              |       |  |
|--------------------------------|-------|--|
| Nama Peserta Didik             |       |  |
| NIK Peserta Didik              |       |  |
| Nomor KK Peserta Didik         |       |  |
| Tempat Lahir Peserta Didik     |       |  |
| Tanggal Lahir                  |       |  |
| lenis Kelamin                  | Pilih |  |
| Nama Ibu Kandung Peserta Didik |       |  |
| IDENTITAS ALAMAT               |       |  |
| Provinsi                       | Pilih |  |
| Kabupaten/Kota                 | Pilih |  |
| Kecamatan                      | Pillh |  |
| Kelurahan                      | Pilih |  |
| Nomor RT                       |       |  |

- 3. Pada Langkah 1, CPDB memasukkan data sesuai dengan Kartu Keluarga.
- 4. Jika data sudah dimasukkan, klik tombol 🧲
- 5. Sistem akan mengecek kesesuaian data yang diinput dengan data yang ada pada *database* kependudukan Dukcapil.

6. Jika data ditemukan akan muncul notifikasi seperti gambar di bawah ini.

| Padanan NIK Dukcapil      |                                          |
|---------------------------|------------------------------------------|
|                           |                                          |
| Respon Dukcapil           | NIK ditemukan pada database kependudukan |
| Nama CPDBk                | Sesual (100)                             |
| NIK CPDB                  | Sesual                                   |
| Nomor Kartu Keluarga CPDB | Sesual                                   |
| Tempat Lahir CPDB         | Sesual (100)                             |
| Tanggal Lahir CPDB        | Cit Sesual                               |
| Jenis Kelamin CPDB        | Sesual                                   |
| Nama Ibu Kandung CPDB     | MAIS                                     |
| Provinsi                  | Sesual                                   |
| Kabupaten/Kota            | Sesual                                   |
| Kecamatan                 | Sesual                                   |
| Kelurahan                 | Sesual                                   |
| No RT                     | Sesual                                   |
| No RW                     | Sesual                                   |
|                           | Langkah Selanjutnya                      |

- 7. Jika data sudah sesuai seluruhnya, klik tombol
- 8. Pada Langkah 2, CPDB diminta melengkapi identitas yang meliputi Tingkat Lulusan, Asal Lulusan, Tahun Lulus, No HP Pendaftar, dan Tanggal Cetak Kartu Keluarga seperti pada gambar di bawah ini.

Langkah Selanjutnya  ${\Im}$ 

| Langkah 2. Kelengkapan Identitas CPDB |                                 |
|---------------------------------------|---------------------------------|
| Nama CPDB                             | AINURR                          |
| NIK CPDB                              | 317510-                         |
| Tempat, Tanggal Lahir CPDB            | JAKARTA, 09-0                   |
| Jenis Kelamin CPDB                    | Perempuan *                     |
| Nama Ibu Kandung CPDB                 | MAIS                            |
| Alamat CPDB                           | RT. 1/4 KEL S                   |
| Tingkat Lulusan CPDB                  | Lulusan SMP/MTS/Paket B/SMPLB v |
| Asal Lulusan CPDB                     | Sekolah Luar DKI 👻              |
| Tahun Lulus CPDB                      | Tahun 2023 *                    |
| No HP Pendaftar                       | 0822                            |
| Tanggal Cetak Kartu Keluarga          | 2018-06-13                      |
|                                       | Langkah Selanjutnya Θ           |

- 9. Jika data sudah dilengkapi, klik tombol
- 10. Pada Langkah 3, CPDB diminta melengkapi Identitas Sekolah Asal meliputi NPSN Sekolah, Nama Sekolah, dan Akreditasi Sekolah seperti pada gambar di bawah ini.

| NPSN Sekolah       | 20230120         |  |
|--------------------|------------------|--|
| Nama Sekolah       | SDN CONTOH       |  |
| Akreditasi Sekolah | Terakreriitasi A |  |

- 11. Jika Asal Lulusan CPDB berasal dari Sekolah Dalam DKI, maka identitas sekolah sudah tersedia dari tabel referensi, CPDB hanya memilih nama sekolah yang sesuai.
- 12. Jika data sudah dilengkapi, klik tombol untuk mengulangi langkah sebelumnya.
- 13. Pada Langkah 4, CPDB wajib mengunduh/mencetak Tanda Bukti Registrasi Prapendaftaran sebagai pernyataan data yang diisi telah sesuai, seperti pada gambar di bawah ini.

| elum mencetak Tanda Bukti Prapen<br>1. Periksa kembali Isian Identitas (<br>2. CPDB wajib mengunduh/mence<br>3. CPDB yang telah memiliki Tand.<br>4. Username dan Password login 1 | dafaran, perhatikan hai-hal sebagai berikut:<br>CPDB dan Sekolah Asal<br>tak Tanda Bukti Prapendaftaran sebagai pernyataan c<br>a Bukti Prapendaftaran wajib login ke dalam sistem ur<br>terdapat pada lembar Tanda Bukti Prapendaftaran | lata yang diisi telah sesuai<br>tuk melengkapi pengisian nilai dan prestasi serta dokumen pendukungnya |   |
|----------------------------------------------------------------------------------------------------|----------------------------------------------------------------------------------------------------|----------------------------------------------------------------------------------------------------|---|
| Identitas CPDB                                                                                                    | Nama CPDB                                                                                                    | AINURRA                                                                                                |   |
|                                                                                                    | NIK CPDB                                                                                                    | 3175104                                                                                                |   |
|                                                                                                    | Tempat, Tanggal Lahir CPDB                                                                                                    | JAKARTA, 09-0                                                                                          |   |
|                                                                                                    | Jenis Kelamin CPDB                                                                                                    | PEREMPUAN                                                                                              |   |
|                                                                                                    | Nama Ibu Kandung CPDB                                                                                                    | MAIS                                                                                                   |   |
|                                                                                                    | Alamat CPDB                                                                                                    | RT.1/4 KEL. 9                                                                                          |   |
|                                                                                                    | Tingkat Lulusan CPDB                                                                                                    | Lulusan SMP/MTS/Paket B/SMPLB                                                                          |   |
|                                                                                                    | Asal Lulusan CPDB                                                                                                    | Sekolah Luar DKI                                                                                       | 1 |
|                                                                                                    | Tahun Lulus CPDB                                                                                                    | 2023                                                                                                   |   |
|                                                                                                    | No HP Pendaftar                                                                                                    | 082297                                                                                                 |   |
|                                                                                                    |                                                                                                    |                                                                                                    | i |
| entitas Sekolah Asal                                                                                                    | NPSN Sekolah                                                                                                    | 20230120                                                                                               | 1 |
|                                                                                                    | Nama Sekolah                                                                                                    | SDN CONTOH                                                                                             |   |
|                                                                                                    | Akreditasi Sekolah                                                                                                    | A                                                                                                    |   |
|                                                                                                    |                                                                                                    |                                                                                                    |   |
|                                                                                                    | Akreditasi Sekolah                                                                                                    | A                                                                                                    | ] |

- 14. Jika data sudah sesuai, klik tombol Cetak Tanda Bukti (2), atau klik tombol Untuk mengulangi langkah sebelumnya.
- 15. Tanda Bukti Registasi Prapendaftaran berisi informasi login meliputi username dan password yang digunakan CPDB untuk melanjutkan ke tahapan pengisian nilai rapor dan prestasi seperti pada gambar di bawah ini.

| TANDA BUKTI REGISTRASI PRAPENDAFTARAN |                               |  |  |
|---------------------------------------|-------------------------------|--|--|
| I. Identitas CPDB                     |                               |  |  |
| Nama CPDB                             | AINURR                        |  |  |
| NIK CPDB                              | 3175104                       |  |  |
| Tempat, Tanggal Lahir CPDB            | JAKARTA, 09-0                 |  |  |
| Jenis Kelamin CPDB                    | PEREMPUAN                     |  |  |
| Nama Ibu Kandung CPDB                 | MAIS                          |  |  |
| Alamat CPDB                           |                               |  |  |
| Tingkat Lulusan CPDB                  | Lulusan SMP/MTS/Paket B/SMPLB |  |  |
| Asal Lulusan CPDB                     | Sekolah Luar DKI              |  |  |
| Tahun Lulus CPDB                      | 2023                          |  |  |
| No HP Pendaftar                       | 08229                         |  |  |
| Waktu Mendaftar                       | 04-05-2023 20:23:37           |  |  |
| II. Identitas Sekolah                 |                               |  |  |
| NPSN Sekolah                          | 20230120                      |  |  |
| Nama Sekolah                          | SDN CONTOH                    |  |  |
| Akreditasi Sekolah                    | A                             |  |  |
| III. Informasi Login                  |                               |  |  |
| Username                              | 230500001                     |  |  |
| Password                              | CK2PQB                        |  |  |

16. Tahapan selanjutnya, CPDB wajib login ke dalam sistem dengan membuka laman https://sidanira.jakarta.go.id/prapendaftaran/login, maka CPDB akan dialihkan ke laman seperti gambar di bawah ini.

|          | S                        |   |
|----------|--------------------------|---|
|          |                          |   |
|          | Kembali Ke Halaman Depan |   |
| Masukk   | an Username              |   |
| â Masukk | an Password              |   |
| 5134     | Masukkan Kode Keamanan   |   |
|          | MASUK                    | 4 |
|          |                          |   |

- 17. Masukkan Username dan Password yang tertera pada lembar Tanda Bukti Registrasi Prapendaftaran seperti gambar pada poin 15.
- 18. Jika username dan password ditemukan, maka CPDB akan dialihkan ke laman Beranda seperti gambar di bawah ini.

| ≡ [] Kamis, 4 Mei 2023, 20:53        | :43                                      | SIDANIRA V.2 |                                                                                    | AINURRAYA RAMADHAANI        |
|--------------------------------------|------------------------------------------|--------------|------------------------------------------------------------------------------------|-----------------------------|
| 🏠 Beranda 🗋 Lampiran File            | 🖻 Input Data  & Kanal Informasi 📑 Keluar |              |                                                                                    |                             |
| Prapendaftaran PPDB 2023             |                                          |              |                                                                                    |                             |
|                                      |                                          |              |                                                                                    |                             |
| _                                    |                                          |              |                                                                                    |                             |
| Identitas                            |                                          |              | Ganti Password<br>Perhatian! Untuk Reset Password Prapendaftaran dapat menghubungi | Posko PPDB Dinas Pendidikan |
| Peringatanl Berkas Wajib prapendafta | iran belum selesai diverifikasi.         |              | Ganti password Anda untuk menghindari hal-hal yanı                                 | g tidak diinginkan.         |
| Nomor Prapendaftaran                 | 230500001                                |              |                                                                                    |                             |
| Nama Peserta Didik                   | AINURA                                   |              | Password Lama                                                                      | Password Lama               |
| NIK                                  | 3175104                                  |              | Password Baru                                                                      | Descured Desc               |
| Nomor KK                             | 3175100                                  |              |                                                                                    | Password Baru               |
| Tempat, Tanggal Lahir                | JAKARTA                                  |              | Konfirmasi Password Baru                                                           | Konfirmasi Password Baru    |
| Jenis Kelamin                        | PEREMPUAN                                |              |                                                                                    |                             |
| Nama Ibu Kandung                     | MAISA                                    |              |                                                                                    |                             |
| Alamat Lengkap                       | RT.1/4 KEL. S                            |              |                                                                                    | GANTI                       |
| Tahun Lulus                          | 2023                                     |              |                                                                                    |                             |
| Tingkat Lulusan                      | Lulusan SMP/MTS/Paket B/SMPLB            |              |                                                                                    |                             |
| Asal Lulusan                         | Sekolah Luar DKI                         |              |                                                                                    |                             |
| Aral Sekolah                         | SDN CONTON                               |              |                                                                                    |                             |

19. CPDB dianjurkan untuk mengganti password yang didapat saat registrasi prapendaftaran pada form yang disediakan seperti pada gambar di bawah ini dengan password baru yang mudah diingat untuk menghindari hal-hal yang tidak diinginkan.

| Password Lama            | Password Lama            |
|--------------------------|--------------------------|
| Password Baru            | Password Baru            |
| Konfirmasi Password Baru | Konfirmasi Password Baru |

20. Menu Lampiran File berisi dokumen-dokumen yang digunakan saat prapendaftaran seperti pada gambar di bawah ini.

Dokumen Lampiran File

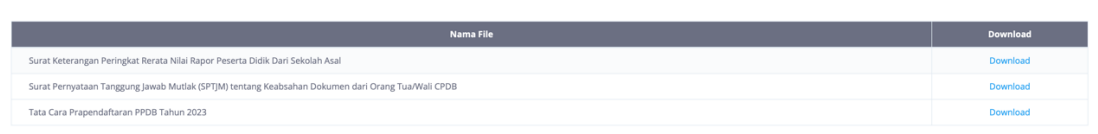

21. Menu Kanal Informasi berisi nomor telepon dan media informasi yang dapat membantu CPDB selama pelaksanaan PPDB berlangsung seperti pada gambar di bawah ini.

| Kanal Informasi                    |  |  |  |
|------------------------------------|--|--|--|
|                                    |  |  |  |
| 1. Layanan Pengaduan:              |  |  |  |
| 021-39504053                       |  |  |  |
| <ul> <li>021-39504050</li> </ul>   |  |  |  |
| 2. Posko Dinas                     |  |  |  |
| <ul> <li>0812 8055 5426</li> </ul> |  |  |  |
| <ul> <li>0812 8055 5612</li> </ul> |  |  |  |
| <ul> <li>0812 8055 5148</li> </ul> |  |  |  |
| <ul> <li>0812 8055 5165</li> </ul> |  |  |  |
| 0812 8055 5124                     |  |  |  |
| <ul> <li>0812 8055 5147</li> </ul> |  |  |  |
| 3. Website                         |  |  |  |
| https://disdik.jakarta.go.id       |  |  |  |
| https://ppdb.jakarta.go.id         |  |  |  |
| 4. Media Sosial                    |  |  |  |
| Instagram : @officialppdbdki       |  |  |  |
| Facebook : ppdbdki                 |  |  |  |
| Twitter : @ppdbdki1                |  |  |  |
|                                    |  |  |  |
|                                    |  |  |  |

22. Menu Input Data berisi form-form yang wajib dilengkapi oleh CPDB seperti pada gambar di bawah ini.

| dattoren PPUB 2023                                                                        |                     |                                                                                                    |
|-------------------------------------------------------------------------------------------|---------------------|----------------------------------------------------------------------------------------------------|
| kas Kelengkapan Prapendaftaran<br>erinsatari Berkas Wallb pracendaftaran belum leniskap o | lunggah seluruhnya. | Form Input Kelengkopan Propendaftaran<br>Form toput An logan Alam munoid di tei setalah Ala tambi di telat Selalam makakar ungah belas, tapkan file dalam benak 70° asay PG dengan nakamul ukuran 1 ME, kecual file Nila Rapor matamul ukura<br>Data yang sudah diai dan berkar yang sudah digikan tidak dapat diperkaki sebelum ditaka oleh tim verifuter 7959 Disas Pendidikan |
| Detail Berkas                                                                             | Form                | Dokumen Kartu Keluarga                                                                                                    |
| Kartu Keluarga (Wajib)                                                                    | Input               | Permetane Documen Karta Kesarga yang dunggan adalah hat terpenteng dalam proses Propendiataran PPOIs. Jika belum ada dokumen yang dunggan, maka toak dapit mengis variabe kesengkapan Propendiataran                                                                                                    |
| Akreditasi Sekolah (Wajib)                                                                | Input               | Relum ada berkas Kartu Keluares vane rilunezah. Silaian unezah berkas nada form vane rilsetiakan                                                                                                    |
| Nilai Rapor (Wajib) dan Peringkat Rerata Rapor<br>(Optional)                              | Input               | Choose File Ino file selected Urggah                                                                                                    |
| Prestasi Akademik (Optional)                                                              | Input               |                                                                                                    |
| Prestasi Non Akademik (Optional)                                                          | Input               |                                                                                                    |
| SPTJM (Wajib)                                                                             | Input               |                                                                                                    |
| Tanda Bukti Verifikasi Prapendaftaran (Wajib di<br>download)                              | Download            |                                                                                                    |

- 23. Sebelum melengkapi form-form seperti gambar pada poin 22, CPDB harus menyiapkan dokumen scan/foto asli dalam format .pdf atau .jpg dengan besar maksimal masing-masing dokumen 1 MB.
- 24. Form-form yang bersifat wajib dilengkapi isi dan diunggah dokumen pendukungnya adalah form Kartu Keluarga, Akreditasi Sekolah, Nilai Rapor, dan SPTJM.
- 25. Form-form yang bersifat optional/tidak wajib/dilengkapi jika hanya CPDB memiliki dokumen pendukungnya adalah form Peringkat Rerata Rapor, Prestasi Akademik, dan Prestasi Non Akademik.
- 26. Form Kartu Keluarga dapat dilihat seperti gambar di bawah ini.

| Dokumen Kartu Keluarga                                                               |                                                                                                    |
|--------------------------------------------------------------------------------------|----------------------------------------------------------------------------------------------------|
| Perhatian! Dokumen Kartu Keluarga yang diunggah adalah hal terpenting dalam proses P | Prapendaftaran PPDB. Jika belum ada dokumen yang diunggah, maka tidak dapat mengisi variabel kelengkapan Prapendaftaran |
| iamiya.                                                                              |                                                                                                    |
|                                                                                      |                                                                                                    |
| Belum ada berkas Kartu Keluarga yang diunggah. Silakan unggah be                     | erkas pada form yang disediakan.                                                                                        |
|                                                                                      |                                                                                                    |
| Choose Fil                                                                           | le no file selected Unggah                                                                                              |
|                                                                                      |                                                                                                    |

27. Form Akreditasi Sekolah dapat dilihat seperti gambar di bawah ini.

Dokumen Akreditasi Sekolah

| lelum ada berkas Akreditasi Sekolah yang diunggah. Silakan unggah berkas pada form yang disediakan. |                                     |
|----------------------------------------------------------------------------------------------------|-------------------------------------|
| NPSN Sekolah                                                                                        | 20230120                            |
| Nama Sekolah                                                                                        | SDN CONTOH                          |
| Nilai Akreditasi                                                                                    | Terakreditasi A 🔹                   |
| Unggah Berkas                                                                                       | Choose File on file selected Unggah |

28. Form Nilai Rapor dapat dilihat seperti gambar di bawah ini. (Lakukan input dan unggah dokumen nilai rapor dari semester 1 s.d semester 5)

| Form Input Kelengkapan Prapendaftaran<br>Form Input dan Unggah akan muncul di sini setelah kilk tombol Detail. Sebelum melakukan unggah berkas, siapkan file dalam bentuk PDF atau JPG dengan maksimal ukuran 1 MB, kecuali file Nilai Rapor maksimal<br>Jkuran 5 MB. Data yang sudah dilsi dan berkas yang sudah diajukan tidak dapat diperbaiki sebelum ditolak oleh tim verifikator PPDB Dinas Pendidikan |                                     |  |
|----------------------------------------------------------------------------------------------------|-------------------------------------|--|
| Nput dan Unggah Dokumen Nilai Rapor Semester 1<br>Iai yang diinput hanya nilai Pengetahuan (KI 3) dalam bentuk puluhan                                                                                                    |                                     |  |
|                                                                                                    | Kembali                             |  |
| Nilai PKN                                                                                                    | 0                                   |  |
| Nilai Bahasa Indonesia                                                                                                    | 0                                   |  |
| Nilai Matematika                                                                                                    | 0                                   |  |
| Nilai IPA                                                                                                    | 0                                   |  |
| Nilai IPS                                                                                                    | 0                                   |  |
| Nilai Bahasa Inggris                                                                                                    | 0                                   |  |
| Unggah Berkas Rapor                                                                                                    | Choose File no file selected Unggah |  |

29. Form Peringkat Rerata Rapor dapat dilihat seperti gambar di bawah ini. (pada form ini dibutuhkan surat keterangan peringkat rerata rapor dari sekolah asal sesuai template pada menu Lampiran File)

| Form Input Kelengkapan Prapendaftaran<br>Form Input dan Unggah akan muncul di sini setelah klik tombol Detail. Sebelum melakukan unggah berkas, siapkan file dalam bentuk PDF atau JPG dengan maksimal ukuran 1 MB, kecuali file Nilai Rapor maksimal<br>ukuran 5 MB. Data yang sudah dilsi dan berkas yang sudah diajukan tidak dapat diperbalki sebelum ditolak oleh tim verifikator PPDB Dinas Pendidikan |                                     |  |  |
|----------------------------------------------------------------------------------------------------|-------------------------------------|--|--|
| Input dan Unggah Dokumen Keterangan Peringkat Rerata Nilai Rapor 5 (lima) Semester<br>Peringkat yang diinput adalah peringkat rerata nilai rapor keseluruhan peserta didik kelas akhir dari sekolah asal setelah diurutkan dari nilai tertinggi ke nilai terendah                                                                                                    |                                     |  |  |
| Peringkat Rerata Nilai Rapor di Sekolah Asal                                                                                                    | Kembali                             |  |  |
| Jumlah Seluruh Peserta Didik Kelas Akhir dari Sekolah Asal                                                                                                    |                                     |  |  |
| Unggah Berkas                                                                                                    | Choose File no file selected Unggah |  |  |

# 30. Form Prestasi Akademik (Kejuaraan/Lomba) dapat dilihat seperti gambar di bawah ini.

| Input dan Unggah Dokumen Prestasi Akademik (Kejuaraan/Lomba)<br>Silakan isi 1 (satu) prestasi kejuaraan akademik yang memiliki nilai bobot paling tinggi sesuai regulasi PPDB |                                     |  |
|----------------------------------------------------------------------------------------------------|-------------------------------------|--|
|                                                                                                    | Kembali                             |  |
| 1. Penyelenggara Kejuaraan                                                                                                    | Pilih Penyelenggara Kejuaraan 🔹     |  |
| 2. Status Berjenjang                                                                                                    | Pilih Status Berjenjang *           |  |
| 3. Kategori Kejuaraan                                                                                                    | Pilih Kategori Kejuaraan 👻          |  |
| 4. Tingkat Kejuaraan                                                                                                    | Piliih Tingkat Kejuaraan 👻          |  |
| 5. Peringkat Kejuaraan                                                                                                    | Piliih Peringkat Kejuaraan 👻        |  |
| 6. Tahun Perolehan Kejuaraan                                                                                                    | Piliih Tahun Perolehan Kejuaraan 👻  |  |
| 7. Nama Kejuaraan                                                                                                    |                                     |  |
| 8. Unggah Berkas                                                                                                    | Choose File no file selected Unggah |  |

31. Form Prestasi Non Akademik (Kejuaraan/Lomba) dapat dilihat seperti gambar di bawah ini.

|                              |                                 | Kem |
|------------------------------|---------------------------------|-----|
| 1. Penyelenggara Kejuaraan   | Pilih Penyelenggara Kejuaraan   |     |
| 2. Status Berjenjang         | Pilih Status Berjenjang         |     |
| 3. Kategori Kejuaraan        | Pilih Kategori Kejuaraan        |     |
| 4. Tingkat Kejuaraan         | Pilih Tingkat Kejuaraan         |     |
| 5. Peringkat Kejuaraan       | Pilih Peringkat Kejuaraan       |     |
| 6. Tahun Perolehan Kejuaraan | Pilih Tahun Perolehan Kejuaraan |     |
| 7. Nama Kejuaraan            |                                 |     |

32. Form Prestasi Non Akademik (Kepemimpinan OSIS/MPK) dapat dilihat seperti gambar di bawah ini.

| Input dan Unggah Dokumen Prestasi Non Akademik (Kepemimpinan OSIS/MPK) |                                                 |         |
|------------------------------------------------------------------------|-------------------------------------------------|---------|
| Silakan isi 1 (satu) jabatan yang memiliki bobot tertinggi sesuai re   | ulasi PPDB pada organisasi kesiswaan (OSIS/MPK) |         |
|                                                                        |                                                 | Kembali |
| 1. Jabatan dalam organisasi                                            | Pilih Jabatan                                   | v       |
| 2. Tahun Menjabat                                                      | Pilih Tahun                                     | ×       |
| 3. Unggah Berkas                                                       | Choose File no file selected                    | Unggah  |

33. Form Prestasi Non Akademik (Kepempinan Ekskul) dapat dilihat seperti gambar di bawah ini. (form ini hanya ada untuk CPDB Lulusan SMP/MTs/Paket B/SMPLB)

| ıkan isi 1 (satu) jabatan yang memiliki bobot tertinggi s | esuai regulasi PPDB pada organisasi kesiswaan (Ekstrakurikuler) |        |
|-----------------------------------------------------------|-----------------------------------------------------------------|--------|
|                                                           |                                                                 | Kemb   |
| 1. Jabatan dalam organisasi                               | Pilih Jabatan                                                   |        |
| 2. Tahun Menjabat                                         | Pilih Tahun                                                     |        |
| 3. Unggah Berkas                                          | Choose File I no file selected                                  | Lingga |

34. Form SPTJM dapat dilihat seperti gambar di bawah ini. (pada form ini dibutuhkan surat keterangan peringkat rerata rapor dari sekolah asal sesuai template pada menu Lampiran File)

| Form Input Kelengkapan Prapendaftaran<br>Form Input dan Unggah akan muncul di sini setelah klik tombol Detali. Sebelum melakukan unggah berkas, siapkan file dalam bentuk PDF atau JPG dengan maksimal ukuran 1 MB, kecuali file Nilal Rapor maksimal<br>ukuran 5 MB. Data yang sudah dilsi dan berkas yang sudah diajukan tidak dapat diperbaiki sebelum ditolak oleh tim verifkator PPDB Dinas Pendidikan |                              |        |  |
|----------------------------------------------------------------------------------------------------|------------------------------|--------|--|
| Unggah Dokumen Surat Pertanggungjawaban Multak (SPTJM) Keabsahan Dokumen<br>Belum ada berkas SPTJM yang diunggah. Silakan unggah berkas pada form yang disediakan.                                                                                                    |                              |        |  |
| Unggah Berkas                                                                                                    | Choose File no file selected | Unggah |  |

35. Form Hasil Seleksi Ketat Bukan Perlombaan (Jambore Nasional/Pramuka Garuda/Hafid Quran) dapat dilihat seperti gambar di bawah ini.

| Input dan Unggah Dokumen Prestasi Non Akademik (Hasil Seleksi Ketat Bukan Perlombaan)                                                                            |                                                           |         |  |  |
|----------------------------------------------------------------------------------------------------|-----------------------------------------------------------|---------|--|--|
| Silakan isi 1 (satu) capalan hasil seleksi yang memiliki bobot tertinggi sesual regulasi PPDB pada seleksi Jambore Nasional/Pramuka Garuda/Paskibra/Hafidz Quran |                                                           |         |  |  |
|                                                                                                    |                                                           | Kembali |  |  |
| 1. Jenis Seleksi                                                                                                    | Pilih Jenis Seleksi Ketat                                 | •       |  |  |
| 2. Peringkat Seleksi                                                                                                    | Pilih Jenis Seleksi Ketat                                 |         |  |  |
| 3. Tahun Perolehan                                                                                                    | Jambore Nasional/Pramuka Garuda/Paskibra<br>Haifdz Qur'an |         |  |  |
| 4. Unggah Berkas                                                                                                    | Choose File no file selected                              | Unggah  |  |  |

Catatan:

- Untuk Lulusan SD/MI/Paket A/SDLB, jika CPDB memiliki prestasi non akademik lomba dan sertifikat Jambore Nasional/Pramuka Garuda/Paskibra atau Haifdz Quran, maka yang digunakan adalah prestasi yang memiliki bobot tertinggi (diakui hanya 1 prestasi)
- Untuk Lulusan SMP/MTs/Paket B/SMPB, jika CPDB memiliki prestasi non akademik Kepemiminan OSIS/MPK dan sertifikat Jambore Nasional/Pramuka Garuda/Paskibra atau Haifdz Quran, maka yang digunakan adalah prestasi yang memiliki bobot tertinggi (diakui hanya 1 prestasi).

- 36. CPDB tidak dapat mengunggah ulang ajuan dokumen selama proses verifikasi berlangsung. CPDB hanya dapat mengunggah ulang ajuan dokumen jika proses verifikasi telah ditolak oleh tim verifikator.
- 37. Tanda Bukti Verifikasi Prapendaftaran dapat dicetak/diunduh setelah semua dokumen yang diajukan telah diverifikasi/disetujui oleh tim verifikator PPDB.
- 38. Tanda Bukti Verifikasi Prapendaftaran berisi informasi detail CPDB yang akan digunakan dalam proses pengajuan akun pada sistem PPDB seperti pada gambar di bawah ini.

#### I. Biodata CPDB Nama CPDB AINURRAY Nomor Peserta \*) 9230500008 Tempat, Tanggal Lahir NIK JAKARTA, 09 317510 KP. KRAM Alamat KEL. S Tingkat Lulusan Asal Lulusan Tahun Lulus Lulusa Sekolah Luar DKI 2023 Asal Sekolah SDN CONTOH Akreditasi Sekolah : A

\*) Nomor peserta digunakan untuk pengajuan akun pada sistem PPDB

### II. Nilai Rapor

|    |                  | Kelas 7 |       | Kelas 8 |       | Kelas 9 |
|----|------------------|---------|-------|---------|-------|---------|
| No | Mata Pelajaran   | Smt 1   | Smt 2 | Smt 1   | Smt 2 | Smt 1   |
| 1  | PKN              | 80      | 76    | 76      | 78    | 80      |
| 2  | Bahasa Indonesia | 82      | 82    | 77      | 77    | 82      |
| 3  | Matematika       | 88      | 80    | 80      | 82    | 88      |
| 4  | IPA              | 92      | 75    | 81      | 89    | 82      |
| 5  | IPS              | 82      | 88    | 82      | 89    | 82      |
| 6  | Bahasa Inggris   | 83      | 89    | 86      | 90    | 89      |
|    | Nilai Rata-rata  | 84.50   | 81.67 | 80.33   | 84.17 | 83.83   |
|    | Nilai Akhir      |         |       | 82.90   |       |         |

### III. Pengajuan Prestasi

| No | Jenis Prestasi                                                                          | Uraian Prestasi                                              |
|----|-----------------------------------------------------------------------------------------|--------------------------------------------------------------|
| 1  | Akademik                                                                                | Tidak Ada                                                    |
| 2  | Non Akademik                                                                            | Tidak Ada                                                    |
| 3  | Kepemimpinan<br>OSIS/MPK/Jambore<br>Nasional/Pramuka<br>Garuda/Paskibra/Hafidz<br>Quran | Capaian Jumlah Juz yang dihapal: 13-15 Juz (bobot tertinggi) |
| 4  | Kepemimpinan Ekskul                                                                     | Tidak Ada                                                    |
| 5  | Peringkat Rerata Rapor                                                                  | Peringkat 30 dari total 210 peserta didik                    |

## TANDA BUKTI VERIFIKASI PRAPENDAFTARAN